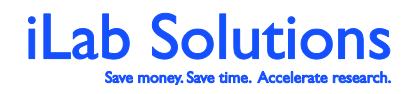

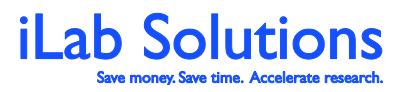

Revision Date: 1/28/2014

### **Table of Contents**

Click on the title to navigate to that section of the document.

| 1. | Overview                                                     |
|----|--------------------------------------------------------------|
| 2. | My Homepage 4                                                |
| 3. | How do I manage institution related information?             |
|    | a. List of Cores and Core Statistics8                        |
|    | b. Institution and Lab Memberships and Settings 10           |
|    | How do I Add and Manage Departments? 11                      |
|    | How do I Address Lab Memberships with ID                     |
|    | Authentication and Integrations?                             |
|    | How do I view, add and manage research groups in             |
|    | iLab?                                                        |
|    | How can I view and add institution administrators?14         |
|    | Can I add partner institutions and what does that do         |
|    | for my users? 15                                             |
|    | What Institution Settings can I manage?                      |
|    | Charge Justifications: How do I require justifications       |
|    | for Not Billable, Pro Bono, No Charge and Flex               |
|    |                                                              |
|    | c. What reporting realures do I have access to, so I can run |
|    | d Cap I review Invoices and Pilling Events within it ab?     |
|    | a. Call I Tevlew Involces and Dining Events within ILaD?27   |
|    | How is a billing event created and managed?                  |
| 1  | Can I track il ab support issues brought up by institution   |
| 4. | members?                                                     |
|    |                                                              |

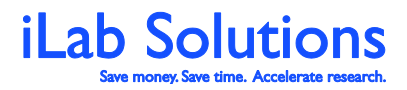

Revision Date: 1/28/2014

### **Overview**

As an institution administrator you will be able to manage labs, view settings, view billing events and run reports in iLab. This manual can be used as a resource to the general tools you have as an institution administrator. Some features described in this document may not be available depending on how the iLab system was set up for your institution.

If you experience any problems or have any questions using iLab, do not hesitate to click the *leave iLab feedback* link in the upper right hand corner once you are logged in. Alternatively, send an email to <a href="mailtosupport@ilabsolutions.com">support@ilabsolutions.com</a> with your question or visit <a href="mailtosupport@ilabsolutions.com">ilabsolutions.com</a> for a live chat with our support staff.

iLab practices continual deployment of new features to meet all of our customers' needs to the best of our ability. Because of this, there may be some features that you see in our system that have not been updated in this document.

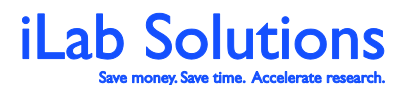

Revision Date: 1/28/2014

### **My Homepage**

When you first log into iLab make sure you update your time zone by choosing your correct time zone and then clicking on *Update my time zone*. After you update your time zone, you will either land on the core's page you logged into or you may land on your homepage (*Figure 1*). On your homepage you can view quick links to facilities you often use, view requests that require your attention and view a list of your reservations. You have menu options to manage your account, manage your support tickets and find lists of cores that you can access through iLab when you are on any page in iLab.

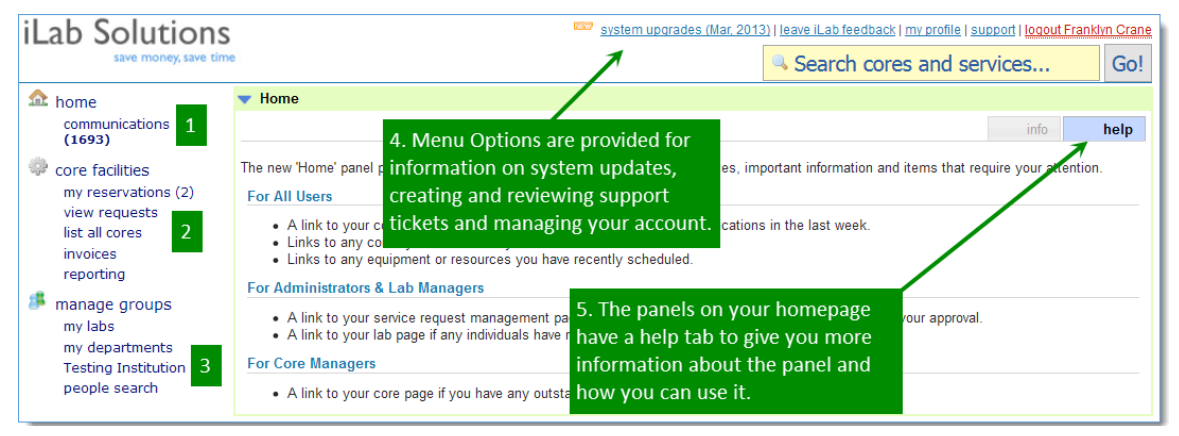

Figure 1. Your Homepage

The *home* menu option on the left side of the page (*Figure 1.1*) will take you to your homepage and homepage panels. Under *home* is the *Communications* menu option where you can view emails sent through the iLab system. If your lab also utilizes the iLab Lab Ordering Management system, you will see menu options on the left side of the page for requisitioning.

Under *core facilities* (*Figure 1.2*) you may see *my reservations* where you can view past and future reservations you have with cores. Under the *view requests* link you can see all requests made by members of your labs, including ones that require your approval or payment information. You can see a list of core facilities that you can access from *list all cores*. Depending on your institution's settings, you may be able to click on *invoices* to view and approve all invoices regarding charges for any member of your lab. To run reports on facility usage and lab spending, click on the *reporting* option. For more information about reporting, please <u>click here</u>.

Under *manage groups* (*Figure 1.3*) you can view *my labs* to see details about your lab and lab members. You may see my departments or the institution name depending on your access level. More information about these links can be found in this

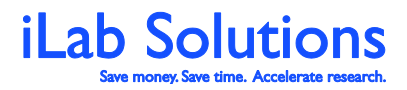

Revision Date: 1/28/2014

document. Lastly, you can click on *people search* to search for any user that belongs to your institution or uses your institution's facilities.

In iLab you will always see menu options at the upper-right hand corner and on the left panel (*Figure 1.4*). The options at the upper-right hand corner are directly related to your account.

- 1. *system upgrades*, is where you can view new features that will be added to the iLab system
- 2. *leave iLab feedback* button is where you can leave a support ticket for iLab to review
- 3. *support* button will show you a history of all of your support tickets
- 4. *my profile* option is where you can edit your account
  - a. You can update your name, time zone, password and contact information. You will need to contact <u>support@ilabsolutions.com</u> if you need to update your login ID.

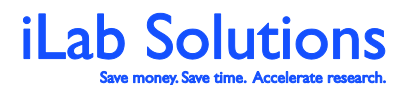

Revision Date: 1/28/2014

Your *homepage* will have panels with different kinds of information. Each panel will have a *help* tab (*Figure 1.5*) with more instructions on the information seen in the panel and an *info* tab with information and quick links to resources that apply to you.

| ▼ Home                                                                                                    |                                                                  |               |  |  |  |  |  |  |
|----------------------------------------------------------------------------------------------------|------------------------------------------------------------------|---------------|--|--|--|--|--|--|
| Welcome to the new iLab homepage, we hope y ou like the new information panels!<br>We will be adding additional features in the coming weeks. Please click 'leave feedback' in the upper right-hand corner to share suggestions! |                                                                  |               |  |  |  |  |  |  |
|                                                                                                    | In the Home panel you can see                                    | 🕕 info 😡 help |  |  |  |  |  |  |
| 674 unread messages                                                                                                    | quick links to your messages, to cores you frequently use and to |               |  |  |  |  |  |  |
| 3 cores used in the past two months                                                                                                    | equipment calendars that you have                                |               |  |  |  |  |  |  |
| • 4 resources scheduled during the past month                                                                                                    | scheduled on in the past month                                   |               |  |  |  |  |  |  |

## Figure 2. On the homepage you will see the Home panel that will have quick links to cores you use.

Under the *Home* panel you may see a *Service Request* panel. This panel will have any requests that require your attention in the *alerts* tab (*Figure 2.1*). Requests that require attention could be ones that require your approval, ones that are missing payment information or ones that you have not submitted to the core. Lab heads will see requests from all of their lab members and for themselves that require approval in the *Service Request* panel.

| <ul> <li>Service Requests</li> </ul>   |                          |                              |                                 |                           |
|----------------------------------------|--------------------------|------------------------------|---------------------------------|---------------------------|
|                                        |                          |                              |                                 | 6 alerts (1) info (2) hel |
| Name                                   | Owner                    | Cost                         | State                           | Action                    |
| PROMECC-SM-71                          | Siver Moestue            | 1. In the Service Requests   | s panel                         | Degin                     |
| CMICF(CMIC)-JM-456<br>Confocal -       | Jostein Malmo            | you will see requests that   | require my to submit to reserve | aroner 🔶 Submit           |
| CMICF(CMIC)-AIC-451<br>Confocal -      | Alex Ignatius Costa      | your attention under a       | ing to Submit to Rese           | archer 🕑 Submit           |
| PROMECC-SM-74<br>Mass spectrometry -   | Siver Moestue            | NOK8,000.00<br>(NOK8,000.00) | Waiting for Core to Begin       | Begin                     |
| CMICF(CMIC)-MBL-401<br>Histology lab - | Magnus Borstad Lilledahl | NOK0.00<br>(NOK0.00)         | Waiting for Core to Agree       | 🕖 Agree 🤤 Disagree        |

*Figure 3.* Under the Service Request Panel you will see requests that require your attention under alerts.

Under the *info* tab you will see up to twenty of your most recent requests (*Figure 3.2*).

You may also see a *Scheduled Events* panel that will show any of your reservations that are still pending core approval in the *alerts* tab (*Figure 4.1*), and your future reservations, up to fifteen, in the *info* tab (*Figure 4.2*).

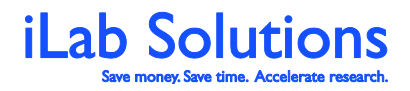

Revision Date: 1/28/2014

| Scheduled Events                                                  |                          |                         |              |               |          | 2        |
|-------------------------------------------------------------------|--------------------------|-------------------------|--------------|---------------|----------|----------|
|                                                                   |                          |                         |              | $\rightarrow$ | 0 alerts | 🕕 info 😡 |
| Equipment                                                         | Owner                    | When                    | For How Long | Status        | Actions  |          |
| 7T Bruker Biospec MR scanner<br>7T                                | 104111411140014144144144 | Fri, Mar 01 at 08:00 AM | 840 minutes  | valid         | 🗙 Cancel | 🗙 Delete |
| Transmission Electron Microscope (TEM), JEM 1011<br>TEM, JEM 1011 | The result from:         | Fri, Mar 01 at 08:15 AM | 375 minutes  | valid         | 🗙 Cancel | 🗙 Delete |
| Zeiss LSM 510 Meta Live<br>Zeiss LSM 510 Meta Live                | (anter Report            | Fri, Mar 01 at 09:00 AM | 120 minutes  | valid         | X Cancel | 🗙 Delete |

## *Figure 4*. See reservations that are pending approval and your future reservations in the *Scheduled Events* panel.

Please <u>click here</u> to see our general use manual.

As an institution administrator, you may also be listed as an administrator for core facilities at the institution. If you are, you will see under the *Service Requests* panel and *Schedule Events* panel requests and reservations that are for the core staff to manage. Please <u>click here</u> for our core staff help manuals.

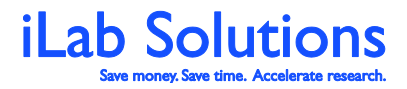

Revision Date: 1/28/2014

# How do I manage institution related information?

#### List of Cores and Core Statistics

On the left side of the iLab page there is a list of options (*Figure 5*). Under *manage groups* you will see the name of your institution. Click on the name of your institution to access functionality to manage the Institution's information and settings in iLab.

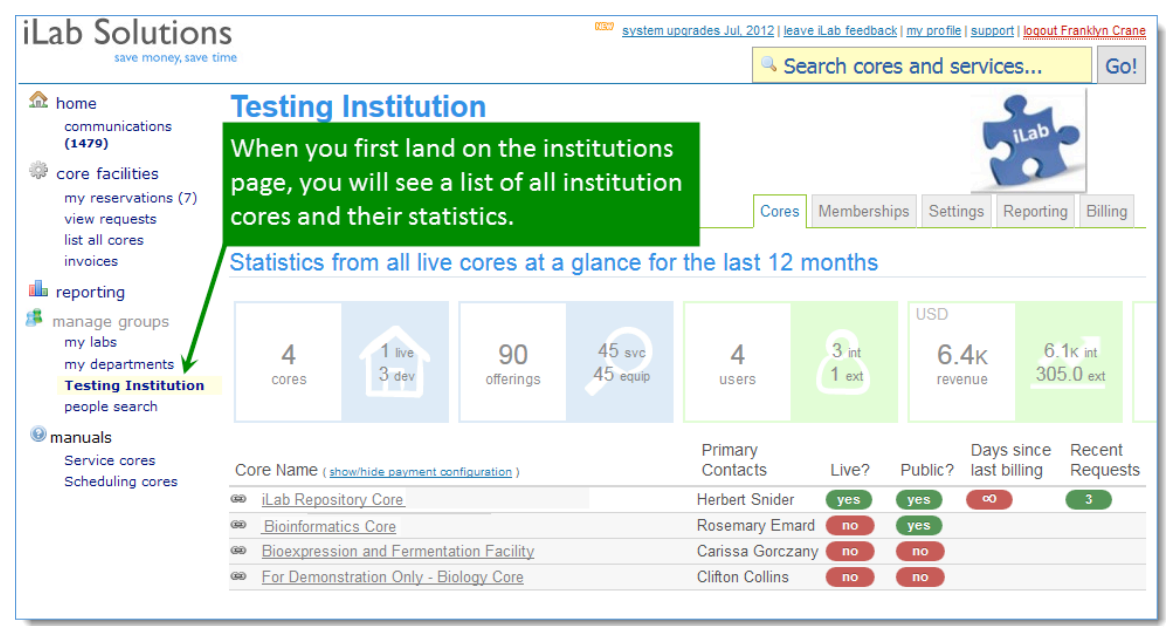

*Figure 5.* After you click on the institution name on the left panel, then you can manage different aspects of your institutions set-up on the Institution page.

When you first land on the institution's page, you will see a list of institution core facilities and their general statistics. In the core list table, you can see statistics on:

- 1. List of all cores
- 2. The core head or contact
- 3. If the core's page is live in the system
- 4. If the core is open to the public or requires core access requests
- 5. The last day of billing
- 6. The number of recent core service requests

Above the table you can see overall statistics on:

[Return to Table of Contents]

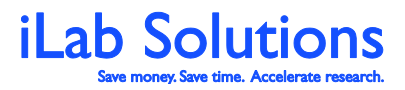

Revision Date: 1/28/2014

- 1. The number of cores total
- 2. The number of cores live in our system versus the number of cores still in development
- 3. The total number of services and resources that the cores offer
- 4. The break down of the number of services and equipment (schedules) offered from all of the cores
- 5. The total number of users using iLab to order from facilities
- 6. A breakdown of users by type, like internal and external
- 7. Total revenue for all cores and a breakdown of revenue for internal versus external customers
- 8. The total number of services requests
- 9. A breakdown of requests for different user types like internal and external
- 10. Number of hours scheduled
- 11. A breakdown of scheduled events by reservation or maintenance

Also on the core's page you can view the payment settings for each core. The core facilities can determine if they require payment information and at what point. You can view what the core has set up if you click on *show/hide payment configuration* (*Figure 6*).

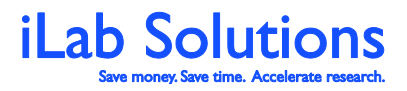

Revision Date: 1/28/2014

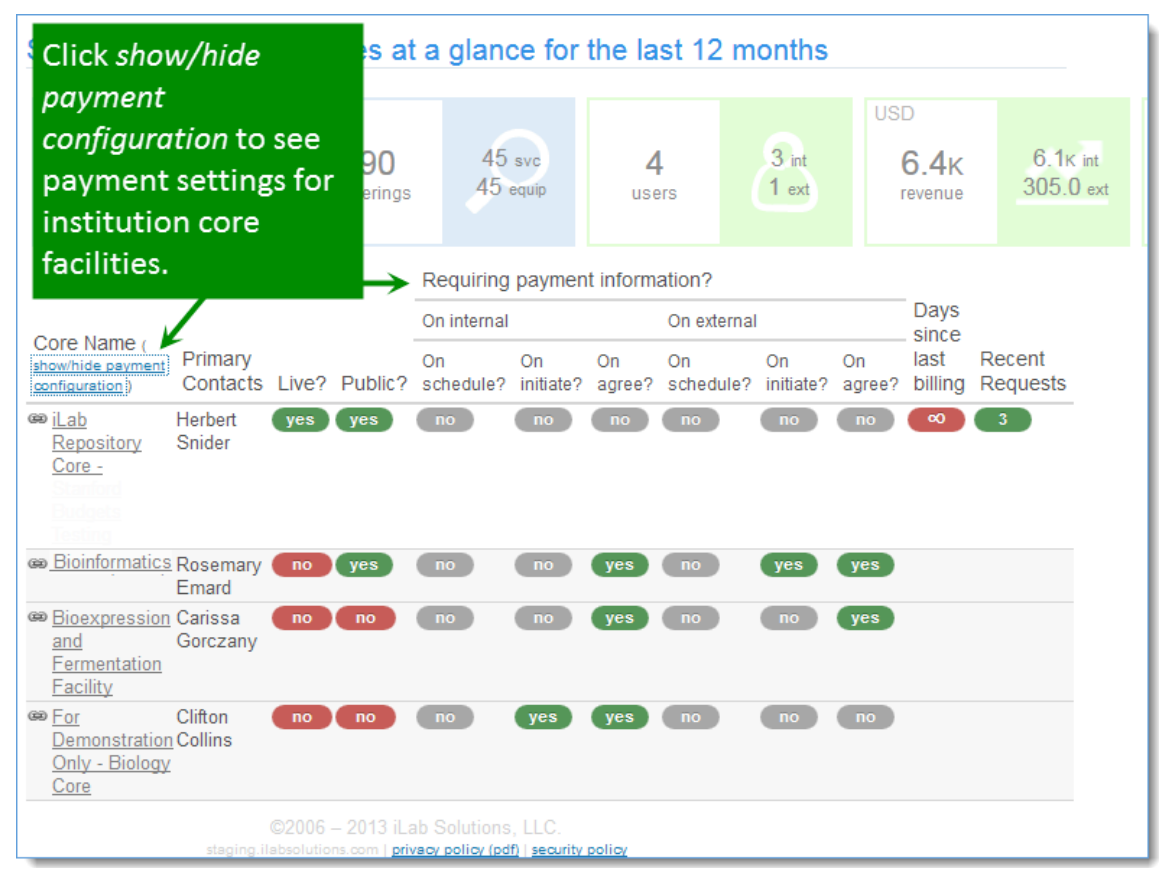

*Figure 6.* Click on *show/hide payment configuration* to see when facilities require payment information from customers.

#### Institution and Lab Memberships and Settings

Next to the Cores tab is the institution *Memberships* tab. On this page you will see panels to:

- 1. View and set up Departments
- 2. View, find and access institution Research Groups (labs)
- 3. View the list of uses with institution administrative access
- 4. View and manage partner institutions

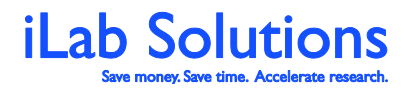

Revision Date: 1/28/2014

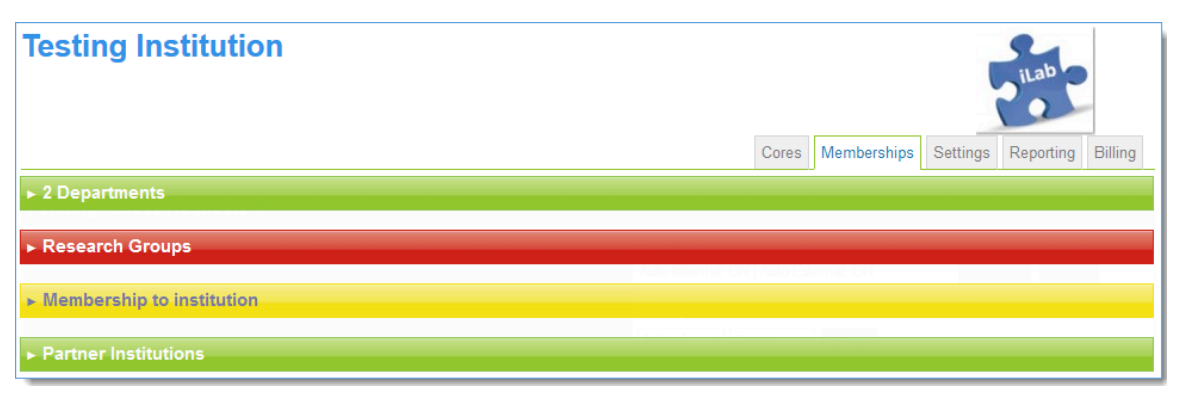

Figure 7. Under the Memberships panel institution administrators can help manage Departments, Research Groups, Institution Administrators and Setting up Institution Partnerships in our system.

#### How do I Add and Manage Departments?

Some institutions need to have labs (research groups) to be listed under *Departments* for billing and reporting purposes. iLab allows institutions to set-up, edit and view departments within their institution. For more information <u>click here</u>.

# How do I Address Lab Memberships with ID Authentication and Integrations?

Many institutions have *ID Authentication* set up with iLab. This is where users would log in with their institution log in and password and then their PI can approve their account request. As an institution administrator, you can see the entire *Lab Access Requests*. You can approve a lab access request on behalf of the PI under the blue *Lab Access Request* panel then, if you have financial integration with us, give the user access to funds. For more information on ID Authentication or general Integrations please <u>click here</u>.

#### How do I view, add and manage research groups in iLab?

To see a list of Labs/PIs in iLab, click on the red *Research Group* panel. From there, you can either look through the list of groups or start typing in a group name in the live search in the upper right corner. You can click on a name to access the lab setting page.

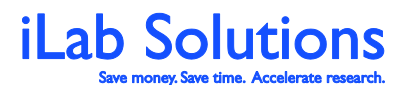

Revision Date: 1/28/2014

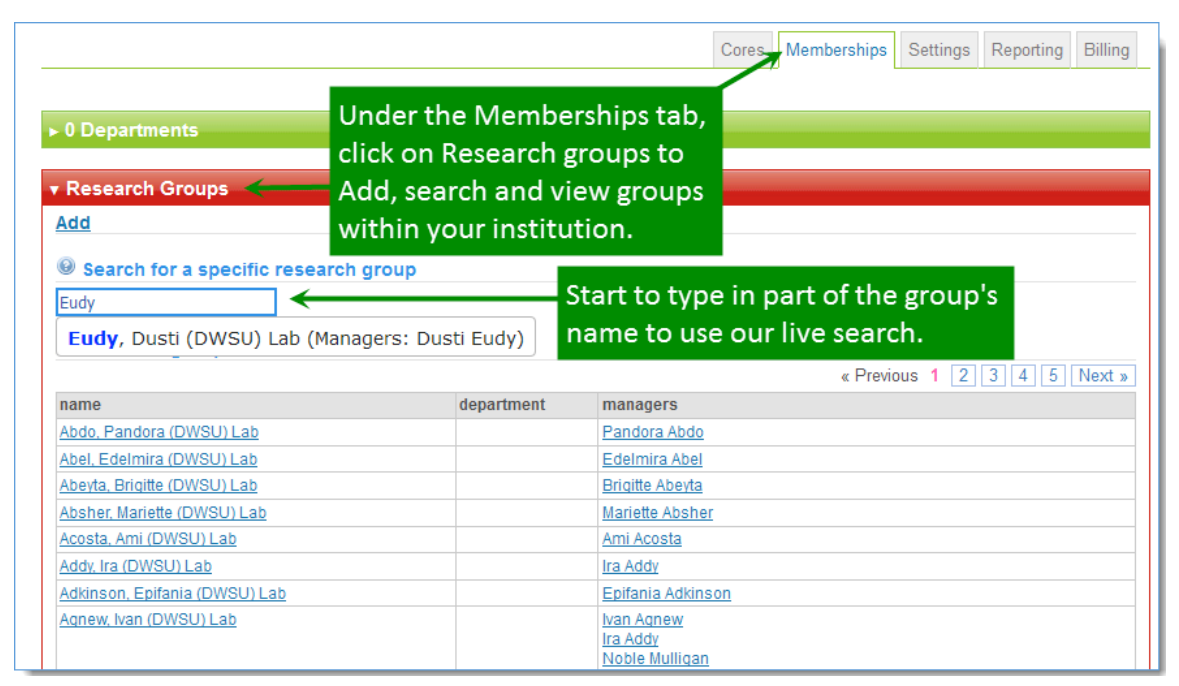

*Figure 8.* Click on the *Search for a specific research group* field to find a group by typing in the group name.

Institution administrators also can add research groups from the *Research Groups* panel.

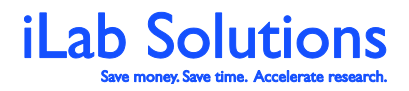

Revision Date: 1/28/2014

| d group<br>Iame: Cain Lab                                                                                                    | Click on Add a<br>the Research C<br>the fields.                         | t the top left corr<br>Group panel then                                | ner of<br>I fill out                                      |
|----------------------------------------------------------------------------------------------------|-------------------------------------------------------------------------|------------------------------------------------------------------------|-----------------------------------------------------------|
| elect existing                                                                                                    | Create new                                                              | hent                                                                   | managers                                                  |
| Zlaude Monet<br>Zlayton Enga<br>Constance Ullrich<br>Dan Helling<br>Daniel Bird<br>Daraih Arcila<br>Deborah Nolan<br>Dimitar Peychinov<br>Duncan Hilton<br>Ellen Ebert<br>Emanuel Schuster<br>Enguerran Loos<br>Evan Sagge<br>Franklyn Crane (Post Doc)<br>Hao Zhang<br>Heather Lorenz<br>Igor Suleymanoff<br>Jadky Stoltenberg<br>James Cain | Password:<br>Confirm pass<br>First name:<br>Last name:<br>E<br>of the p | choose to create<br>under an existing<br>or on the left side<br>op up. | B Ulices Toy B Franklyn Crane (Post Doc) Mervin Daucherty |

b.

\_

| d<br>d group                |                                                                             |                        | ⊗    |                                                                      |
|-----------------------------|-----------------------------------------------------------------------------|------------------------|------|----------------------------------------------------------------------|
| Name: Spercy Test Lab       | Sharing 🥹 stealth                                                           | -                      |      |                                                                      |
| Manager  Pl Select existing | Create new<br>Login/email:<br>Password:<br>Confirm password:<br>First name: | jspercy@ilabx.test.com | nent | Create a group under a<br>new user and create a<br>new user account. |
| Add                         | Last name:                                                                  | Spercy                 |      | Franklyn Crane (Post Doc)<br>Mervin Daugherty                        |
|                             |                                                                             |                        |      |                                                                      |

Figure 9. Institution Administrators can add groups to iLab. Click on Add on the upper left corner of the Research Groups panel and either create a group under and existing iLab user (a.) or create the group under a new user account (b.).

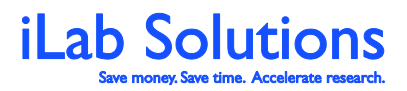

Revision Date: 1/28/2014

To add research groups:

- 1. Click on *Add* at the upper left corner of the *Research Groups* panel
- 2. If the group or lab head is already in the iLab system then fill out the fields on the left side of the add a lab popup (*Figure 9a*).
  - a. Enter the desired group name
  - b. Choose if the user you want to create the group under is the manager or a Principal Investigator
  - c. Find the user in the drop down menu
    - *i.* Tip: If you start to type in the user's first name after clicking on the drop down menu, you will be brought to their name in the list.
  - d. Click on Add
- 3. If the group or lab head is not in the system, add the manager's or PI's information in the fields on the right of the pop-up under *Create new* (*Figure 9b*).
  - a. Enter in the correct institution email address for the manager or PI
  - b. Create a temporary password
  - c. Enter in the person's first and last name
  - d. Click on Add
- 4. After you click on *Add*, a welcome email will be sent to the user, if they did not already have an account and the new lab will be added to the list of cores
  - a. Note: When you first add a group, it will show at the top of the list of Research Groups as confirmation that the group was added.

Please <u>click here</u> to see more information on lab settings, how to manage funds or if you have basic financial <u>integration</u>, and how to manage lab members.

#### How can I view and add institution administrators?

The yellow *Members* panel will list all of the Institution administrators that are set up in iLab. You can also add new administrators here as well.

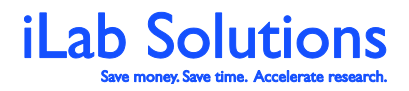

Revision Date: 1/28/2014

| ▼Membership to institution                                                                                                    |                                                                                                    |                                                                    |                                                                                                    |                                                                                                    |                                                                    |                                                                                                    |
|----------------------------------------------------------------------------------------------------|----------------------------------------------------------------------------------------------------|--------------------------------------------------------------------|----------------------------------------------------------------------------------------------------|----------------------------------------------------------------------------------------------------|--------------------------------------------------------------------|----------------------------------------------------------------------------------------------------|
| Manage administrator                                                                                                    | and staff acces                                                                                                    | ss                                                                 |                                                                                                    |                                                                                                    |                                                                    |                                                                                                    |
| Add additional members:<br>john<br>7 results for joh:<br>Name<br>Alize Johns<br>Paul Johnson<br>Sigrid Johnson<br>Asa Johns<br>John Pollich<br>Jensen Johnson<br>Janet Johns<br>current managers and employed<br>Name | Invite<br>voucher_issuer •<br>voucher_issuer •<br>voucher_issuer •<br>voucher_issuer •<br>voucher_issuer •<br>voucher_issuer • | Invite<br>Invite<br>Invite<br>Invite<br>Invite<br>Invite<br>Invite | Type in the<br>name that<br>add as an<br>member,<br>access yo<br>to have (s<br>right) and<br>add the u | he perso<br>at you wa<br>n institut<br>choose y<br>ou want t<br>see list o<br>d then <i>In</i><br>iser. | n's<br>ant to<br>ion<br>what<br>he user<br>n the<br><i>vite</i> to | Admin<br>An admin can create<br>service centers<br>Financial Manager<br>A financial Manager can<br>initiate billing cycles<br>Manager<br>A manager can<br>Voucher Issuer<br>An individual who can<br>issue vouchers |
| Bas Van Der Brunne                                                                                                    |                                                                                                    | bas.van@test.ilabx                                                 | .com                                                                                                   |                                                                                                    | 8 / ×                                                              |                                                                                                    |
| Bertha Hauck                                                                                                    |                                                                                                    | bhauck2@test.ilab                                                  | c.com                                                                                                  |                                                                                                    | े 🤣 🖉 🗙                                                            |                                                                                                    |
| Haylie Nikolaus                                                                                                    |                                                                                                    | hnikolaus1@test.ila                                                | abx.com                                                                                                |                                                                                                    | े 🧶 🖉 🗙                                                            |                                                                                                    |
| iLab Administrator                                                                                                    |                                                                                                    | support@ilabsolutio                                                | ons.com                                                                                                |                                                                                                    | 20                                                                 |                                                                                                    |
| Jessica Lewis                                                                                                    |                                                                                                    | jessica@test.ilabx.                                                | comons.com                                                                                             |                                                                                                    | 82 I 🗙                                                             |                                                                                                    |
| Julian Wehner                                                                                                    |                                                                                                    | jwehner7@test.ilab                                                 | x.com                                                                                                  |                                                                                                    | 8 / ×                                                              |                                                                                                    |
| <u>Kiana Sipes</u>                                                                                                    |                                                                                                    | ksipes3@test.ilabx                                                 | .com                                                                                                   |                                                                                                    | 2 🖉 🖉 🗙                                                            |                                                                                                    |
| Torrey Sawayn                                                                                                    |                                                                                                    | tsawayn4@test.ilat                                                 | x.com                                                                                                  | 587-706-3320                                                                                            | & / ×                                                              |                                                                                                    |

### *Figure 10.* View and add institution administrators to iLab and choose their access level. Note: The person must have an iLab account for vou to add them.

Users you give institution administrative access to can accomplish all topics covered in this manual. *Financial Managers* and *Voucher Issuers* have a more limited access and can only access their designated financial duties in iLab. Please reach out to your iLab Account Manager if you need more clarification on specifics for your institution.

# Can I add partner institutions and what does that do for my users?

The last panel, is a green *Partner Institutions* panel. Here you can view the institution list to add any as a partner institution (*Figure 11*). In iLab, any partner institution you add that have core facilities in iLab will have their list of cores show in a segregated section below your institution's list of core for you institution members to easily view on the *list all cores* page (*Figure 12*).

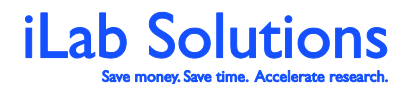

Revision Date: 1/28/2014

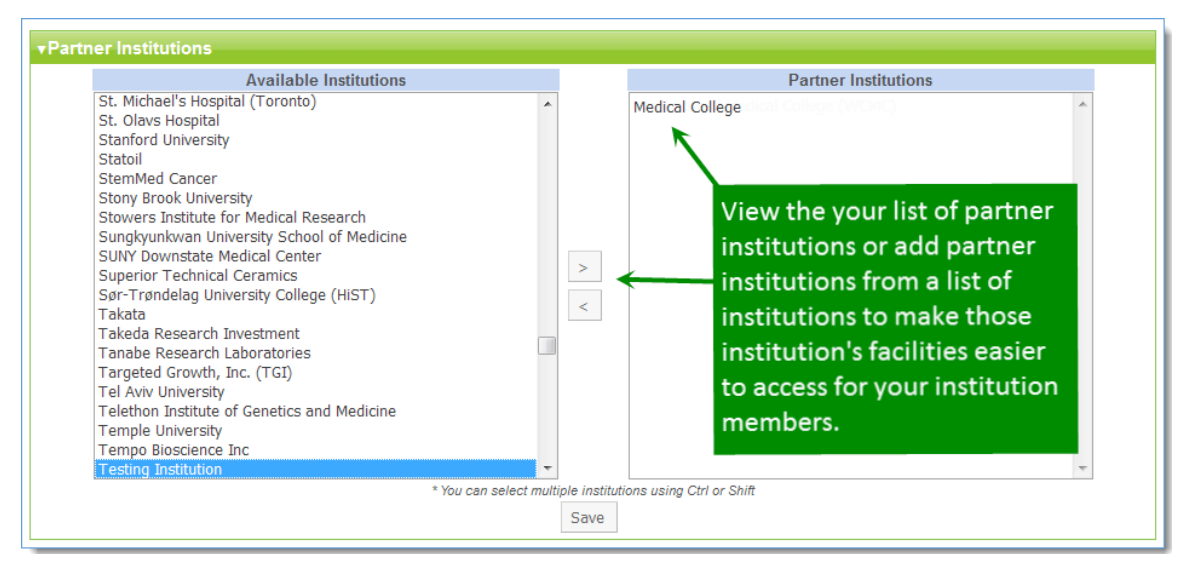

Figure 11. In some cases there may be other institutions that you would prefer your researchers to use if they do not use your facilities. You can add these institutions to your partner institution list so their facilities will come up under your facilities on the list all cores page.

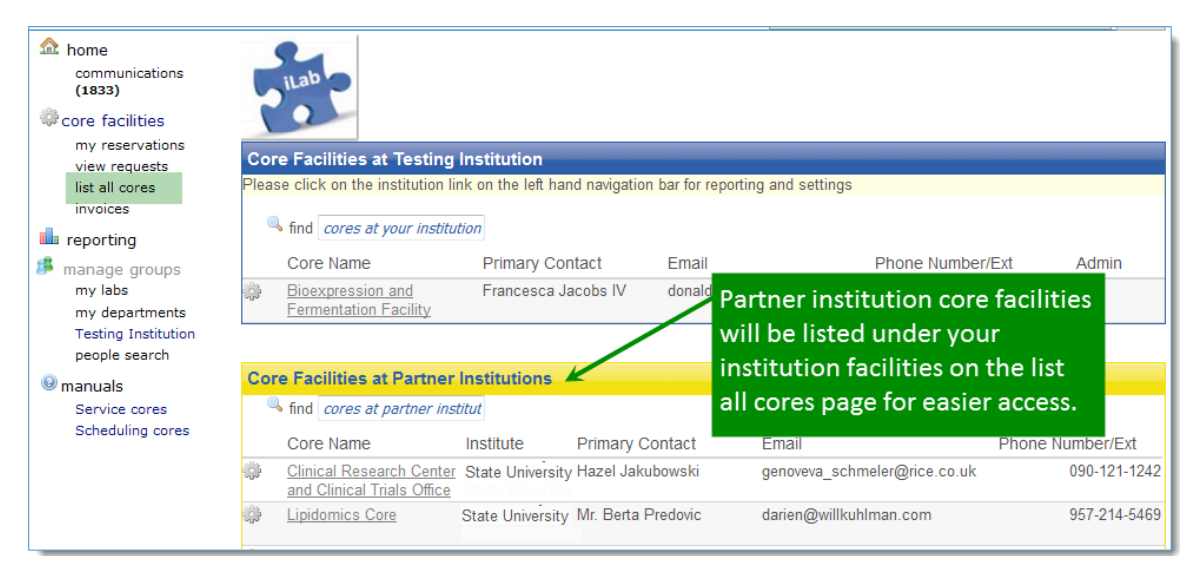

Figure 12. The core facilities of the institutions that you have added as a partner will show under your institution's list of core for easier access for your researchers.

#### What Institution Settings can I manage?

The next tab is the institution *Settings* tab (*Figure 13*). Here you can:

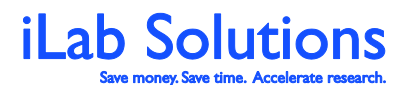

Revision Date: 1/28/2014

- 6. Download csv files that list all research group contacts, all active core facilities users and all services and calendar price lists for all of your facilities.
- 6. View the institution logo iLab has for your institution.
  - a. Note: Contact <u>support@ilabsolutions.com</u> if you want to update the logo.
- 6. Add a default auto-approval amount for your labs.
  - a. Example: If you set the auto pre-approval amount to \$10,000 then any new labs added to lab under your institution will not require the lab administrator's approval for service requests unless the quotes exceed \$10,000.
- 6. If you do not have ID Authentication, you can add text to your registration pages for new user to see when they want to register for facility use (*Figure 14*).
- 6. Have lab access requests that are rejected trigger a notification email to institution administrators. This will only work for institutions that have ID Authentication.
- 6. If your research groups are using our requisitioning system, you can add a note for them to see when ordering materials.
- 6. Work with your iLab Account Manager about invoices and if invoice require approval before charges can be billed. If you do have your invoices set up to required approval before charges can be billed, add reasons why and institution administrator may need to approve an invoice for a lab for tracking purposes.

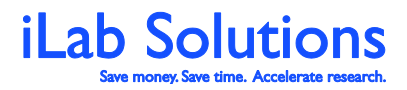

Revision Date: 1/28/2014

|                                                                                                    |                                                         | Cores              | Memberships                          | Settings      | Reporting       | Billing |
|----------------------------------------------------------------------------------------------------|---------------------------------------------------------|--------------------|--------------------------------------|---------------|-----------------|---------|
| Download exportable lists for Testing<br>• Download lab/PI/SC contact list<br>• Download all users list<br>• Download all services and prices list | Institution (all csv)                                   |                    |                                      |               |                 |         |
| Settings                                                                                                    |                                                         |                    |                                      |               |                 |         |
| Logo                                                                                                    | please email support@ilabsolutions.co                   | m to chan          | ge this                              |               |                 |         |
| Service Request Pre-Approval Amount                                                                                                    | 10000.0<br>The amount to auto-approve service re        | quests up          | to                                   |               |                 |         |
| Text for Registration Page (with integration, custom pages controller by iLab)                                                                     | B / <u>U</u>   ♥ (♥   ≣ ≡<br><u>A</u> • ⊞ ⊞ ∰ ∰   x* ×, | 3 (12pt)<br>Ω 🖘    | ) - 🗊 踊<br>🔆 🛈 🛎 🗎                   |               |                 |         |
|                                                                                                    | This ia a demonstration<br>support@ilabsolutions.c      | site. F<br>om if y | Please contact<br>rou need any<br>4. | t<br>assistan | ce.             |         |
|                                                                                                    | Any content here will display on the sta                | andard reg         | istration page                       |               |                 |         |
| Send notification emails to institution<br>administrators when a person that had<br>requested lab membership has been<br>rejected?                 | □ <mark>5.</mark>                                       |                    |                                      |               |                 |         |
| Manage Requested Note 6.                                                                                                    | this note will appear at the lab manage                 | ers page fo        | r managing requests                  | (lab manage   | ement customers | i only) |
| Valid reasons for invoice approval by and                                                                                                    | Lab Administration Unresponsiv                          | e Receiv           | ved Written Appr                     | oval          |                 |         |
| institution administrator                                                                                                    | Please separate valid reasons with a ve                 | ertical bar        | 1°-                                  |               |                 |         |
|                                                                                                    |                                                         |                    | 7.                                   |               |                 | Save    |
| ©2006 – 2                                                                                                    | 2013 iLab Solutions, LLC.                               |                    |                                      |               |                 |         |

*Figure 13.* Manage some institution settings under the Settings tab. If you do not see the setting you want to update, reach out to your iLab Account Manager for assistance.

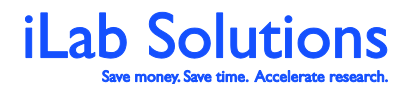

Revision Date: 1/28/2014

| Only -                                                                                                   | Biology Core                                                                                             |
|----------------------------------------------------------------------------------------------------|----------------------------------------------------------------------------------------------------|
| Your name:                                                                                               | This is a demonstration site. Please contact<br>support@ilabsolutions.com if you need any<br>assistance. |
| Your email address:                                                                                      |                                                                                                    |
| Your phone number:                                                                                       | Testing Institution Service                                                                              |
| Your lab's name:                                                                                         | Centers                                                                                                  |
| Your PI's name:                                                                                          | What you can do today!                                                                                   |
| Your PI's email address:                                                                                 | Discover<br>how iLab's service centers can benefit your research                                         |
| Financial Admin's name:                                                                                  | Request<br>a service electronically to save time                                                         |
| (The person who can help supply accurate payment information)                                            | Track                                                                                                    |
| Financial Admin's email address:                                                                         | the status of your lab's service requests                                                                |
| Financial Admin's Telephone:                                                                             | Who's on board so far                                                                                    |
| · · · · · · · · · · · · · · · · · · ·                                                                    | MicroCT Testing Core                                                                                     |
| Your Institution's or Company's name:<br>Begin typing your institution's name and a completion list will | iLab Repository Core - INTERNAL USE ONLY - Coming Soon                                                   |
| appear.                                                                                                  | Soon!<br>For Demonstration Only - Biology Core - Coming Soon!                                            |
|                                                                                                    | Electron Microscopy and Histology Core Facility -<br>Coming Soon!                                        |
| Spam protection filter:                                                                                  | Danny's Testing Core - Coming Soon!                                                                      |
| Was                                                                                                    |                                                                                                    |
|                                                                                                    |                                                                                                    |
| Privacy & Terms                                                                                          |                                                                                                    |
| I agree with iLab's privacy and security                                                                 |                                                                                                    |
|                                                                                                    |                                                                                                    |

Figure 14. Here is an example of a standard registration page for new users if vour institution does not have ID Authentication.

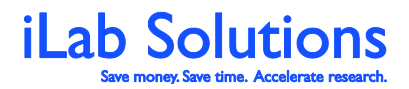

Revision Date: 1/28/2014

# Charge Justifications: How do I require justifications for Not Billable, Pro Bono, No Charge and Flex Charges?

In iLab's Core Facility Management System, institution administrators can set the degree of control they would like to have concerning how their facilities bill for work. One of the tools iLab provides is the ability to require and define justifications for no charge, not billable, pro bono and flex charges. To turn on this feature, please follow the instructions below. Please reach out to your iLab Account Project Manager or to support at <a href="mailto:support@ilabsolutions.com">support@ilabsolutions.com</a> for more information.

Institution administrators can choose to either require justifications for *Not Billable*, *Pro Bono* and *No Charge* line items and/or for flex charges by clicking on the setting on their *Settings* tab (*Figure 19*). Under each setting is a field for the administrator to enter customized allowable justifications. These allowable justifications need to be fifty characters or less and will be seen on invoices and reporting. Please separate each reason with a vertical line (|).

|                                                                                                    |                                                                                                    | Cores        | Memberships             | Settings       | Reporting          | Billing      |
|----------------------------------------------------------------------------------------------------|----------------------------------------------------------------------------------------------------|--------------|-------------------------|----------------|--------------------|--------------|
| Download exportable lists for Testing Institution (all csv)           • Download lab/PI/SC contact list           • Download all users list           • Download all services and prices list |                                                                                                    |              |                         |                |                    |              |
| Settings                                                                                                    |                                                                                                    |              |                         |                |                    |              |
| Logo                                                                                                    | please email support@Babsolutions.com to change this                                                                                                    |              |                         |                |                    |              |
| Service Request Pre-Approval Amount                                                                                                    | 0.0<br>The amount to auto-approve service requests up to                                                                                                    |              | ]                       |                |                    |              |
| Text for Registration Page (with integration, custom pages controller by iLab)                                                                                                    | ■ $I \ \underline{U} = \mathfrak{O} \ \mathfrak{O} = \underline{E} \equiv 3(12pt)  \mathbf{O} \equiv \underline{E}$<br>$\underline{A} \cdot \underline{E} \equiv \underline{E} \not\equiv \underline{F} \equiv \mathbf{x}^* \times, \ \Omega \Rightarrow \underline{O}  \underline{U} \equiv \underline{E}$ Please contact support@ilabsolutions.com if you need any assistance. |              |                         |                |                    |              |
|                                                                                                    | Any content here will display on the standard registration page                                                                                                    |              |                         |                |                    |              |
| Send notification emails to institution administrators when a person that<br>had requested lab membership has been rejected?<br>Manage Requested Note                                         | Utils note will appear at the lab managers page for managing requests (lab management customers only)                                                                                                    |              | ]                       |                |                    |              |
| Require justification for non-billable and pro-bono charges                                                                                                    | 3                                                                                                    |              |                         |                |                    |              |
| Valid justifications for non-billable and pro-bono charges                                                                                                    | It this option is turned on, the core tecting will be equired to provide a valid justification for all non-onlinede .<br>Credit]Failed Processing[No Charge Service<br>Please provide a list of valid reasons for on-billable and pro-bone charges. Please separate each option<br>Justifications will be visible on invoices and reports.                                       | with a verti | cal bar " " - each opti | on should be   | no more than 50    | characters.  |
| Require justification for flexible charges                                                                                                    | State of the second second second second second second to provide a unit institution for all families shared                                                                                                    | 200          |                         |                |                    |              |
| Valid options for flexible charges justification                                                                                                    | Special Order Reagent Non-Standard Fee                                                                                                    | 948.         | 1                       |                |                    |              |
|                                                                                                    | Please provide a list of valid reasons for flexible charges. Please separate each option with a vertical bar<br>be visible on invoices and reports.                                                                                                    | " " - each o | ption should be no m    | ore than 50 cl | haracters. Justifi | cations will |
|                                                                                                    |                                                                                                    |              |                         |                |                    | Save         |

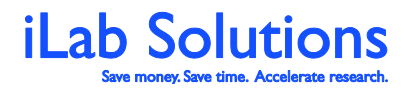

Revision Date: 1/28/2014

# Figure 15. Under the Settings tab of your institution page, scroll towards the bottom to see the fields to enter in allowable justifications for charge line items. Note that these justifications will be seen on invoices and have a maximum of fifty characters.

Once the justifications are defined, when core staff change the *Billing Status* to *Not Billable*, *Pro Bono* or *No Charge* on charge line items, they will be prompted to choose the reason for the zero dollar charge.

| 1) Forn                                                              | ns and Reques                                                                                                    | t Details                                                                                              |                                                                            | (see bottom of list to add items to this request)                                                                                                    |
|----------------------------------------------------------------------|----------------------------------------------------------------------------------------------------|----------------------------------------------------------------------------------------------------|----------------------------------------------------------------------------|----------------------------------------------------------------------------------------------------|
| Consult                                                              | tation description:                                                                                                    | ogy Grid<br>Core Facility staff will be                                                                | •                                                                          | Image: Started (Started ( |
| Jan 07<br>► 05:50 PM<br>Jan 07<br>► 05:50 PM<br>Jan 07<br>► 05:50 PM | (charge) processing fe<br>Reagent<br>Reverse Protein Array<br>1. Consumables<br>Reverse Protein Arrays<br>1. Consumables<br>Credit | required to select a<br>justification with marking a<br>charge as not billable.<br>Cost of <96 samples | Unit price:<br>\$10.20<br>Unit price:<br>\$25.00<br>Unit price:<br>\$25.00 | Tot     Justification for pro bono charge     Statua:       Statua:     ompleted :     Statua:       Total     roposed :     Statua:       Total price:     Manual Statua:     Statua:       \$25.00     Not Billable :     Proposed :                                                                                                    |
| Comments                                                             | Paguast History                                                                                                    | edd commer                                                                                             | Build a qu<br><u>± Attach</u>                                              | add service add charge add form add milestone change order add event note, or add components to a new or running request using the 'add' links above.     Cenerate PDF quote ments & URLs      add attachment add uri                                                                                                    |
| <ul> <li>Service I</li> <li>Billing In</li> </ul>                    | Request History                                                                                                    | ed                                                                                                    | iit 🕨 Sh                                                                   | add to history                                                                                                    |

Figure 16. When a core member changes the billing status to *Not Billable* or *Pro Bono*, they will be prompted to choose why they are making the line item a no charge item from a drop down of reasons entered by administration.

| Confirm Usage                                                                                                    |                                                                                        |                                                                                                    |                                                                                                    |                                                                                                    |                                                                                                    |
|----------------------------------------------------------------------------------------------------|----------------------------------------------------------------------------------------|----------------------------------------------------------------------------------------------------|----------------------------------------------------------------------------------------------------|----------------------------------------------------------------------------------------------------|----------------------------------------------------------------------------------------------------|
| November 18, 201 To December 18, 201 Riter dates                                                                                        | 🚥                                                                                      | osystems DE-Pro MALDI T                                                                                                    | Please choose justification to                                                                             | If a staff n<br>or a reser<br>o make this eve they will b<br>justificatio                                                               | nember marks a reservation<br>vation charge as no charge,<br>ve prompted to add a<br>on for the no charge.                                                                                                    |
| date                                                                                                    | person/lab                                                                             | start end                                                                                                    | Apply Cancel                                                                                               |                                                                                                    | 🔲 all                                                                                                    |
| Fri, November 29<br>on Applied Biosystems DE-Pro MALDI ToF mass<br>spectrometer<br>Charge Name: Applied Biosystems DE-Pro MALDI ToF Mas | Amanda Abernathy<br>Abernathy, Alexa (DWSU) Lab •<br>s Spectrometer (Applied Biosysten | scheduled 11.00 AM 02.00 P<br>logged 11.00 AM 02.00 P<br>solution of the scheduler of the scheduler of the sched | d no charge: E aduat<br>a duat<br>3.0 hrs confirm<br>ent<br>y Data Analysis - Hourly Rate Cuan<br>3.0<br>c | Normal Operating Hours 5(-00//<br>Total (3.0 hrs): 50<br>Ifry Unit prote That price that on charge<br>50.00 \$160.00<br>Categorized cha | Index Numbers:     Index Numbers:     Image Numbers:     Image Nu |
| r                                                                                                    |                                                                                        | <ul> <li>Labor Charges (1)</li> <li>MALDI (2)</li> <li>Phosphopeptide (1)</li> <li>iTRAQ/TMT (2)</li> </ul>                                                                                                    |                                                                                                    |                                                                                                    |                                                                                                    |

[Return to Table of Contents]

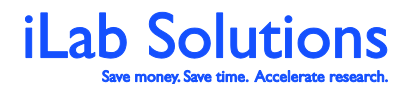

Revision Date: 1/28/2014

# Figure 17. When core staff identify a reservation or reservation add-on as *no charge*, they will be prompted to provide a reason by selecting from the drop-down menu. The drop-down menu justifications are previously determined by the administration.

If administration wants cores to justify why they are adding flex charges, the core will be prompted to choose the reason of the flex charge from a list of drop down of options.

| Forms and Reques                    | st Details                                             |                           |                  |                        |                         |                                    | (see pottom of list       | to add items to this | request)          |
|-------------------------------------|--------------------------------------------------------|---------------------------|------------------|------------------------|-------------------------|------------------------------------|---------------------------|----------------------|-------------------|
| View Form:                          | Test Form - Histology Grid                             |                           |                  |                        |                         | (Visibl                            | e 🗧 🗧 Not                 | Started 🗧            | ) 🖂 📀 🕽           |
| Consultation                        | description: note: click to edit                       |                           |                  |                        |                         |                                    |                           | Not Started          | • 🖉 🕽             |
| Sample Shi                          | When core staff add flex                               |                           |                  |                        |                         |                                    |                           | Not Started          | • 🖉 🕻             |
| Jan 07 (cł<br>05:50 PM Rea          | charges to a project, they                             |                           | Quantity:<br>1.0 | Unit price:<br>\$10.00 | Total price:<br>\$10.00 | Billing Status:<br>Ready To Bil \$ | Work Status:<br>Completed | ÷                    | \$ <sub>7</sub> × |
| Jan 07 Re<br>05:50 PM 1. 0          | will be prompted to justify<br>why they are adding the |                           | Quantity:<br>1.0 | Unit price:<br>\$25.00 | Total price:<br>\$25.00 | Billing Status:<br>Not Ready T ÷   | Work Status:<br>Proposed  | \$                   | \$ <del>,</del> > |
| Jan 07 1. 0<br>05:50 PM Cre         | charge.                                                |                           | Quantity:<br>1.0 | Unit price:<br>\$25.00 | Total price:<br>\$25.00 | Billing Status:<br>Not Billable +  | Work Status:<br>Proposed  | \$                   | \$= >             |
| _                                   |                                                        | 0                         |                  |                        | 🗿 add se                | rvice add charge add fo            | orm add mileston          | e change order       | r add eve         |
|                                     |                                                        | justification:            | select           | justification          | ÷                       | new or                             | running request           | using the 'add'      | links abov        |
|                                     |                                                        | name:                     |                  | _                      |                         |                                    |                           | 🔑 Generate P         | DF quote          |
| comments                            |                                                        | unit price (\$):<br>unit: |                  | quantity:              | 0                       |                                    |                           | add atta             | achment add       |
| Service Reque                       | st History                                             | category:                 |                  | \$                     |                         |                                    |                           |                      | add to hist       |
| <ul> <li>Billing Informa</li> </ul> | tion                                                   |                           | Plea             | se enter a nan         | e and price for         | each charge.<br>Add                |                           |                      | ē                 |

Figure 18. When a core staff member adds an ad-hoc charge, they will be prompted to choose a reason from a drop down of options provided by institution administration.

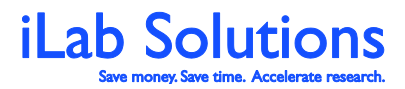

Revision Date: 1/28/2014

Flex charge or no charge justifications can be seen on the line item in the following ways:

1. On the request: If a *Billing Status* is changed to *Not Billable* or *Pro Bono*, hover over the status to see the reason.

| Forms and Request I<br>If a billing status i<br>If a billing status i<br>Billable or Pro Bo<br>Consultation d<br>Billing Status to v | s changed to <i>Not</i><br><i>no</i> , hover of the<br>iew the justification.               |                                           | (see bottom of list to add items to this requ<br>sible : Completed : Completed :<br>Not Started : | uest) ⊒<br>2 ⊘ X<br>] © X |
|----------------------------------------------------------------------------------------------------|---------------------------------------------------------------------------------------------|-------------------------------------------|---------------------------------------------------------------------------------------------------|---------------------------|
| Sample Shipped description. <u>reserving</u> note.                                                                                   | Shok to call                                                                                |                                           | Not Started +                                                                                     | ) 📀 🗙                     |
| Jan 14<br>> 12:50 PM<br>DNA Seq 96 well plate<br>Service<br>Failed Experiment                                                        | Quantity:         Unit price:         Total           2.0         \$351.00         Failed I | Aprice: Billing Status: WW                | ork Status: Proposed                                                                              | \$ <b>~ X</b>             |
|                                                                                                    |                                                                                             | add service add charge ad                 | d form add milestone change order a                                                               | dd event                  |
|                                                                                                    | (i) F                                                                                       | Build a quote, or add components to a new | or running request using the 'add' link                                                           | s above.                  |
|                                                                                                    |                                                                                             |                                           | E Generate PDF                                                                                    | quote                     |
| Comments                                                                                                    | add comment                                                                                 | Attachments & URLs                        | add attachm                                                                                       | ent add url               |
| <ul> <li>Service Request History</li> </ul>                                                                                          |                                                                                             |                                           | ado                                                                                               | d to history              |
| <ul> <li>Billing Information</li> </ul>                                                                                              | edit                                                                                        | <ul> <li>Shipping Information</li> </ul>  |                                                                                                   | edit                      |
|                                                                                                    |                                                                                             |                                           |                                                                                                   |                           |

2. On the request: If a flex charge is added, the reason for the charge will be printed below the charge name, next to the charge category.

| Forms and Request Details (see bottom of list to add items to this request) |                                                                                                    |                                                                                      |  |  |  |  |  |  |  |  |
|-----------------------------------------------------------------------------|----------------------------------------------------------------------------------------------------|--------------------------------------------------------------------------------------|--|--|--|--|--|--|--|--|
| I View Form: Test Form - Histolog                                           | y Grid                                                                                                    | 🛛 💟 Visible 🗧 Completed 🗧 🖨 🛇 🗙                                                      |  |  |  |  |  |  |  |  |
| Consultation description: note: clie                                        | ck to edit                                                                                                    | Not Started 🗧 🛇 🗙                                                                    |  |  |  |  |  |  |  |  |
| Sample Shipped description: Test                                            | 🗏 Sample Shipped description: Test link note: click to edit                                                                                                    |                                                                                      |  |  |  |  |  |  |  |  |
| Jan 14<br>► 12:50 PM Failed Experiment<br>Jan 14 Charge) Fee                | Quantity:         Unit price:         Total price:           2.0         \$351.00         \$702.00           Quantity:         Unit price:         Total price: | Billing Status: Work Status:<br>Not Billable  Proposed  Billing Status: Work Status: |  |  |  |  |  |  |  |  |
| 12:56 PM Non-Standard Fee                                                   | 1.0 \$25.00 \$25.00                                                                                                    | Not Ready T ÷ Proposed ÷ 💝 🛪                                                         |  |  |  |  |  |  |  |  |
|                                                                             |                                                                                                    | add service add charge add form add milestone change order add event                 |  |  |  |  |  |  |  |  |
|                                                                             | The justification for a flex charge                                                                                                    | ote, or add components to a new or running request using the 'add' links above.      |  |  |  |  |  |  |  |  |
|                                                                             | is printed on the charge line item                                                                                                    | 🔎 Generate PDF quote                                                                 |  |  |  |  |  |  |  |  |
| Comments                                                                    | on service requests.                                                                                                    | nents & URLs add attachment add urf                                                  |  |  |  |  |  |  |  |  |
| <ul> <li>Service Request History</li> </ul>                                 |                                                                                                    | add to history                                                                       |  |  |  |  |  |  |  |  |
| <ul> <li>Billing Information</li> </ul>                                     | <u>edit</u>                                                                                                    | Shipping Information edit                                                            |  |  |  |  |  |  |  |  |

3. On review usage for scheduling: If a reservation or add-on charge is marked *no charge*, hover over *no charge* to see the justification.

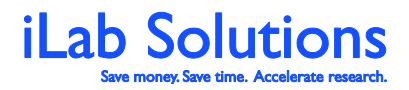

Revision Date: 1/28/2014

| С  | onfirm Usa                                            | ge                                                                     |                    |                        |                        |                |         |                  |              |                                                                      |                          |       |
|----|-------------------------------------------------------|------------------------------------------------------------------------|--------------------|------------------------|------------------------|----------------|---------|------------------|--------------|----------------------------------------------------------------------|--------------------------|-------|
|    | December 14, 201 🗟 to January 14, 2014 📓 filter dates |                                                                        |                    |                        |                        |                |         |                  |              |                                                                      |                          |       |
| Te | st Calendar (instan                                   | ces: Test Calendar)                                                    |                    |                        |                        |                |         |                  |              |                                                                      |                          |       |
|    |                                                       |                                                                        |                    |                        |                        |                | Ret     | urn to Schedules | Upload Usa   | ge Unconfirmed Usage                                                 | Confirmed                | Usage |
|    | date                                                  | person/lab                                                             |                    | start                  | end                    | pricing and pa | aymen   | t info           |              |                                                                      |                          | 🗆 all |
|    | Wed, December 25 ,<br>2013<br>on <i>Test Calendar</i> | Charlotte Test<br>Sterns, Tesha (TES) Lab<br>Select existing project ÷ | schedule<br>logged | d 01:00 PM<br>01:00 PM | 03:00 PM Credit No cha | Afternoon (n   | no char | ge) 💠            | C<br>ii<br>F | Cost Center (Put in payme<br>nformation)<br>Please provide a PO numb | nt expiration<br>bers: Ş |       |
|    | Charge Name: Test C                                   | alendarlThu 26 Dec. 2013 01:00                                         | PM                 | 01:00 PN               | 02:00 PM 1.0 hrs       | rotal (no mo)  | ,.      | (no onarge) -    | 1            | lo payment info set                                                  |                          |       |
|    |                                                       |                                                                        |                    |                        |                        |                |         |                  |              |                                                                      |                          | 🗌 all |
|    |                                                       |                                                                        |                    |                        |                        |                |         |                  |              | uncor                                                                | firm all che             | cked  |

2. On the new billing event page: If you see a charge that has a status of *Not Billable* to *Pro Bono* on the new billing event page or view charges page, hover of the status to see the justification.

| ▼ ind | cluded charges                                            |                                                          |                                     |                                                                                                    |                         |           |
|-------|-----------------------------------------------------------|----------------------------------------------------------|-------------------------------------|----------------------------------------------------------------------------------------------------|-------------------------|-----------|
|       |                                                           |                                                          |                                     |                                                                                                    | search franklyn         | Clear     |
| date  | customer                                                  | service id                                               | total 🐵                             | payment number 🥺                                                                                            | status 🥹                | actions 😣 |
| 01/14 | Franklyn Crane<br>Crane (Post Doc), Franklyn (TES) Lab    | FDO-BCFC18-4<br>(charge) Fee                             | <b>\$25.00</b><br>(1.0 × \$25.00)   | Cost Center (Put in payment expiration information)<br>Please provide a PO numbers:<br>100.0% 123456789     | Ready To Bill           | 1 2       |
| 01/14 | Franklyn Crane<br>Crane (Post Doc), Franklyn (TES) Lab    | FDO-BCFC18-4<br>DNA Seq 96 well plat<br>Service          | <b>\$702.00</b><br>(2.0 × \$351.00) | Cost Center (Put in payment expiration inform Pailed Ex<br>Please provide a PO numbers:<br>100.0% 123456789 | periment Not Billable 🗐 | 1 29      |
| 01/07 | Franklyn Crane<br>Crane (Post Doc), Franklyn (TES) Lab    | FDO-BCFC(D[CID]-[IID]<br>(charge) processing fee         | <b>\$10.00</b><br>(1.0 × \$10.00)   | Cost Center (Put in payment expiration information)<br>Please provide a PO numbers:<br>No payment info set  | Ready To Bill 🐬         | 1 %       |
| 12/11 | Beverly Wigginton<br>Crane (Post Doc), Franklyn (TES) Lab | FDO-BCBW6-7<br>Media<br>Services                         | <b>\$30.00</b><br>(1.0 x \$30.00)   | Cost Center (Put in payment expiration information)<br>Please provide a PO numbers:<br>100.0% 123456        | Not Billable 🗐          | 1 2       |
| 12/11 | Beverly Wigginton<br>Crane (Post Doc), Franklyn (TES) Lab | FDO-BCBW6-7<br>DNA Seq 96 well plat<br>Service           | <b>\$0.00</b><br>(0.0 x \$351.00)   | Cost Center (Put in payment expiration information)<br>Please provide a PO numbers:<br>100.0% 123456        | Not Billable 🗐          | 1 2       |
| 12/11 | Beverly Wigginton<br>Crane (Post Doc), Franklyn (TES) Lab | FDO-BCBW6-7<br>Incubator for Staging 1<br>Tissue Culture | \$45.83<br>(1.83333 x \$25.00)      | Cost Center (Put in payment expiration information)<br>Please provide a PO numbers:<br>100.0% 123456        | Not Billable ┩          | 1 2       |

5. On the new billing event page: If you see a flex charge (indicated by the *(charge)* just before the charge name), then you can see the justification by hovering over *(charge)* on the charge name.

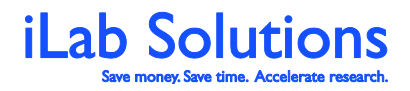

Revision Date: 1/28/2014

| • 110 | cluded charges                                            |                                                  |                                            |                                                                                                    |                 |        |     |
|-------|-----------------------------------------------------------|--------------------------------------------------|--------------------------------------------|----------------------------------------------------------------------------------------------------|-----------------|--------|-----|
|       |                                                           |                                                  |                                            |                                                                                                    | search franklyn |        | Cle |
| date  | customer                                                  | service id                                       | total 🐵                                    | payment number 🥯                                                                                              | status 🥹        | action | 5 😡 |
| 01/14 | Franklyn Crane<br>Crane (Post Doc), Franklyn (TES) Lab    | FDO-BCFC18-4<br>(charge) Fee 1<br>no category    | \$25.00<br>(1.0 x \$25.00)<br>Standard Fee | Cost Center (Put in payment expiration information)<br>Please provide a PO numbers:<br>100.0% 123456789       | Ready To Bill   | 1 29   |     |
| 01/14 | Franklyn Crane<br>Crane (Post Doc), Franklyn (TES) Lab    | FDO-BCFC18-4<br>DNA Seq 96 well plat<br>Service  | <b>\$702.00</b><br>(2.0 x \$351.00)        | Cost Center (Put in payment expiration information)<br>Please provide a PO numbers:<br>100.0% 123456789       | Not Billable 🗐  | 1 20   |     |
| 01/07 | Franklyn Crane<br>Crane (Post Doc), Franklyn (TES) Lab    | FDO-BCFC(D[CID]-[IID]<br>(charge) processing fee | <b>\$10.00</b><br>(1.0 × \$10.00)          | Cost Center (Put in payment expiration information)<br>Please provide a PO numbers:<br>No psyment info set    | Ready To Bill 🗐 | 1 23   |     |
| 2/11  | Beverly Wigginton<br>Crane (Post Doc), Franklyn (TES) Lab | FDO-BCBW6-7<br>Media<br>Services                 | <b>\$30.00</b><br>(1.0 × \$30.00)          | Cost Center (Put in payment expiration information)<br>Please provide a PO numbers:<br>100.0% 123456          | Not Billable 🗐  | 1 🕫    |     |
| 2/11  | Beverly Wigginton<br>Crane (Post Doc), Franklyn (TES) Lab | FDO-BCBW6-7<br>DNA Seq 96 well plat<br>Service   | <b>\$0.00</b><br>(0.0 × \$351.00)          | Cost Center (Put in payment expiration information)<br>Please provide a PO numbers:<br>100.0% 123456          | Not Billable 🗐  | 1 23   |     |
| 2/11  | Beverly Wigginton<br>Crane (Post Doc), Franklyn (TES) Lab | FDO-BCBW6-7<br>Incubator for Staging 1           | \$45.83<br>(1.83333 x \$25.00)             | Cost Center (Put in payment expiration information)<br>Please provide a PO numbers: Solution<br>100.0% 123456 | Not Billable 🗐  | 1 🕫    |     |

6. On the Invoice: The justification for the no charge line item or flex charge will replace the status of the charge on the invoice.

| Invoice Total          |             |                      |      |                          |     |             |                    | \$474.00         |
|------------------------|-------------|----------------------|------|--------------------------|-----|-------------|--------------------|------------------|
|                        |             |                      |      | Invoice Details          |     |             | •                  |                  |
| DATE                   | ITEM DESC   | RIPTION              |      | PMT.#                    | QTY | PPU         | STATUS             | TOTAL<br>PRICE   |
| <b>Request:</b> FDO-BC | -FC-97 S    | tart: March 22, 2012 | Owr  | er: Franklyn Crane       |     |             |                    | چ چ              |
| January 02, 2014       | Weekly Ch   | arge                 |      | 222-33-445               | 0.0 | \$12.00/ea  | Completed          | \$0.00 🦑         |
| Actual cost: \$25,425  | 5.00        |                      |      | Projected cost: \$130.00 |     |             | Invoi              | ice cost: \$0.00 |
| <b>Request:</b> FDO-BC | FC(D424     | Start: January 02,   | 2014 | Owner: Franklyn Crane    |     |             |                    | چ چ              |
| December 11, 2013      | Media       |                      |      |                          | 1.0 | \$30.00/ea  | work not completed | \$0.00 🤌         |
| January 07, 2014       | (charge) p5 | 53 Antibody          |      | sample34                 | 1.0 | \$123.00/ea | Consumables        | \$123.00 🤌       |
| Actual cost: \$123.00  | )           |                      | Р    | rojected cost: \$30.00   |     |             | Invoice            | cost: \$123.00   |
| <b>Request:</b> FDO-BO | FC(D424     | Start: January 02,   | 2014 | Owner: Franklyn Crane    |     |             |                    | \$ 🔊             |
| January 02, 2014       | DNA Seq.    | - 96 well plate      |      | sample34                 | 1.0 | \$351.00/ea | Completed          | \$351.00 🖉       |
| Actual cost: \$381.00  | )           |                      | Pr   | ojected cost: \$381.00   |     |             | Invoice            | cost: \$351.00   |
|                        |             |                      |      |                          |     |             |                    |                  |
| Invoice Total          |             |                      |      |                          |     |             |                    | \$474.00         |
|                        |             |                      |      |                          |     |             |                    |                  |

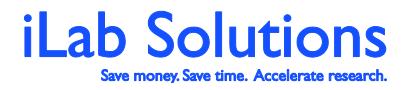

Revision Date: 1/28/2014

**Note:** Depending on your settings, you may not see all of the settings options above or you may see different ones. Please reach out to your iLab Account Manager or <u>support@ilabsolutions.com</u> with help on adjusting your settings.

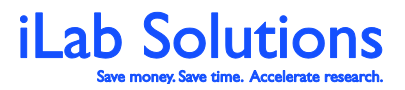

Revision Date: 1/28/2014

# What reporting features do I have access to, so I can run usage reports?

Institution administrators can run usage reports from the *Reporting* tab. For more information on running reports, please <u>click here</u>.

#### Can I review Invoices and Billing Events within iLab?

As an institution administrator you have access to all billing events and invoices created by your facilities. You can access a list of billing events from the Billing tab. Here you can do the following:

- 1. Narrow your search by filtering for different options on the left-hand side of the page
- 2. View event details and summary
- 3. View the billing event's specific invoices
- 4. Sort your list by clicking in the column header

|                                  |                                                                                                    |                                                | Cores   | Memberships   | Settings | Reporting      | Billing |  |  |
|----------------------------------|----------------------------------------------------------------------------------------------------|------------------------------------------------|---------|---------------|----------|----------------|---------|--|--|
| <ul> <li>Hide Filters</li> </ul> |                                                                                                    |                                                |         |               |          |                | 1       |  |  |
| ▼ <u>Keywords</u>                |                                                                                                    | Displaying 30 out of 93 results. (Page 1 of 4) |         |               |          |                |         |  |  |
| Go                               |                                                                                                    |                                                | Created |               | Date     | Value (#<br>of |         |  |  |
| ▼ <u>Status</u>                  | Core Name                                                                                                    | <u>Name</u>                                    | Βγ      | <u>Status</u> | Added    | charges        |         |  |  |
| Billing initiated (9)            | For Demonstration<br>Only - Biology                                                                                                    | For Demonstration<br>Only - Biology            | Darah   | Billing       | May 24   | \$144.60       |         |  |  |
| ► <u>Core</u>                    | Core                                                                                                    | Core - May                                     | Arcila  | initiated     | '13      | (4)            |         |  |  |
| ► Created By                     | Invoices                                                                                                    | Click on th                                    | ne Bill | ling tab to   | o see a  | list of        | _       |  |  |
| ► Date Added                     | For Demonstration<br>Only - Biology                                                                                                    | Fo facility bil                                | ling e  | vents.        |          |                |         |  |  |
| Apply Filters                    | Core                                                                                                    | C Use filters                                  | and     | column so     | ort to h | elp you        |         |  |  |
| 💈 Reset Filters                  | Invoices                                                                                                    | find the e                                     | vents   | you need      | d to rev | /iew.          | _       |  |  |
|                                  | For Demonstration For Click on the event <i>Details</i> or <i>Invoi</i><br>Only - Biology Core<br>Core Core Core Core Core Core Core Core |                                                |         |               |          |                | or      |  |  |

*Figure 19.* Click on the Billing tab from your institution page to view billing events created by your institution's core facilities.

#### Can I view all facility invoices in one location?

To view a list of all invoices, click on invoices on the left side of you iLab page. For more information on invoices, <u>click here</u>.

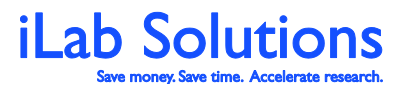

Revision Date: 1/28/2014

#### How is a billing event created and managed?

For more information on how billing events are created and managed, please <u>click</u> <u>here</u>.

To view support tickets that have been created by your institution members, click on the orange *Support Tickets* panel.

The last panel is the blue *Settings* panel where you can manage some institution settings. If you want to change a setting that you do not see on this panel, please contact your iLab Project Manager or <a href="mailto:support@ilabsolutions.com">support@ilabsolutions.com</a>.

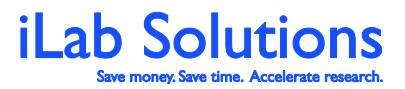

Revision Date: 1/28/2014

# Can I track iLab support issues brought up by institution members?

Live support for iLab is available from 8:30am to 8:30pm Eastern Time (US). There are several ways to contact our support team:

- Email <a href="mailto:support@ilabsolutions.com">support@ilabsolutions.com</a>,
- Phone 617.297.2805 or by
- Leave iLab Feedback Button Click on *leave iLab feedback* (*Figure 1*) at the upper-right corner of your iLab page.

If a support issue is left using the leave *iLab feedback* option, a support ticket is created. As an institution administrator, you can view all support tickets created by your institution members.

- 1. To view the support tickets, click on *support* at the upper-right of your iLab page (*Figure 1*).
- 2. On the support page you can filter for tickets by user, date, status and more. You can also view the tickets see the communications back and forth and see if the issue has been resolved.

29

For more information please reach out to your iLab Account Manager or support@ilabsolutions.com.